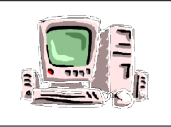

#### 1) Insérer un diapo.

|                           | 🙆 diaporama.odp - OpenOffice.org Impress |                                    |           |                                                    |                       |              |  |  |  |  |
|---------------------------|------------------------------------------|------------------------------------|-----------|----------------------------------------------------|-----------------------|--------------|--|--|--|--|
| Ajouter un diapo, cliquer | Eichier                                  | É <u>d</u> ition <u>A</u> ffichage | Insertion | Forma <u>t O</u> utils Dia <u>p</u> o              | rama Fe <u>n</u> être | Aid <u>e</u> |  |  |  |  |
| sur insertion puis diapo. | 1                                        | • 🔰 🗟 🖕                            | 🤹 į       | Diapo                                              | 💼 • 🚿                 | <b>5</b> • ( |  |  |  |  |
|                           | <b>P</b>                                 | ≜ ≒ -                              |           | <b>Dypliquer la page</b><br>Pages à partir du plan | ▼                     | Couleur      |  |  |  |  |

#### 2) Changer la couleur de fond.

Faire clique-droit sur le diapo, sélectionner diapo puis paramétrer la page.

Ensuite sélectionner la couleur dans arrière plan.

|                   | Diapo                                 |     |    | Para <u>m</u> étrer la page…                 |  |
|-------------------|---------------------------------------|-----|----|----------------------------------------------|--|
|                   | Incérer un point/une liene de capture | 7   | 20 | Conception de diapo                          |  |
|                   | Inserer un poincoune lighe de capture |     | -  | Mise en page des <u>d</u> iapos              |  |
| $\geq$            | Na <u>v</u> igateur                   |     |    | Définir l'image d'arrière-plan pour la diapo |  |
|                   | Grille                                | ١.  |    | <u>R</u> enommer la diapo                    |  |
| Lignes de capture | Lignes de capture                     |     | ~  | Afficher l'arrière-plan du masque            |  |
|                   | Mada Dian                             | - • | ~  | Afficher les <u>o</u> bjets du masque        |  |
|                   | Mode Plan                             |     | 5  | Nouvelle diapo                               |  |
|                   | Trieu <u>s</u> e de diapos            |     |    | Europrimer la diago                          |  |
| <u>,</u>          | 👰 Diaporama                           |     |    | Supprinter la diapo                          |  |
| Ê                 | Coller                                |     |    |                                              |  |

## 3) Écrire un texte

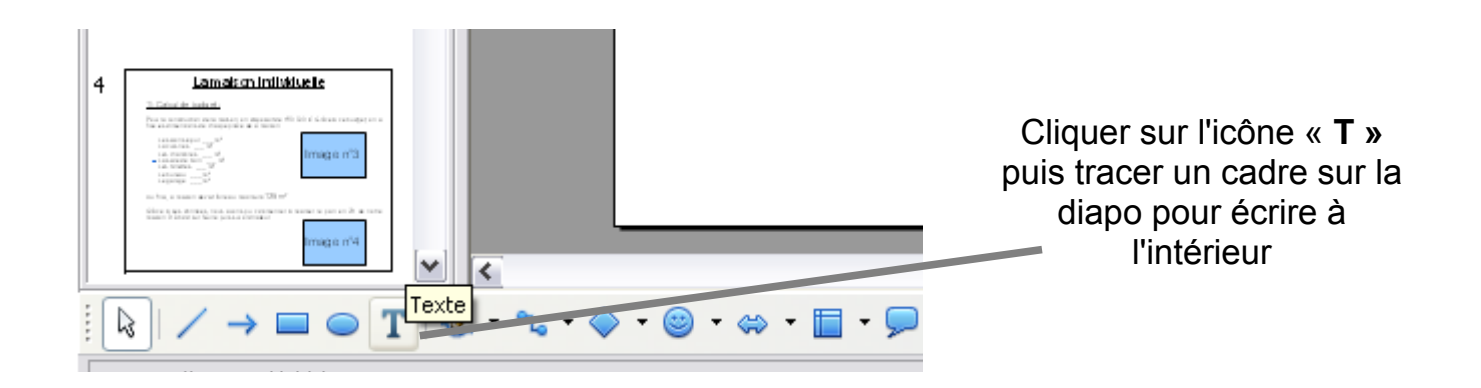

#### 4) Mise en page

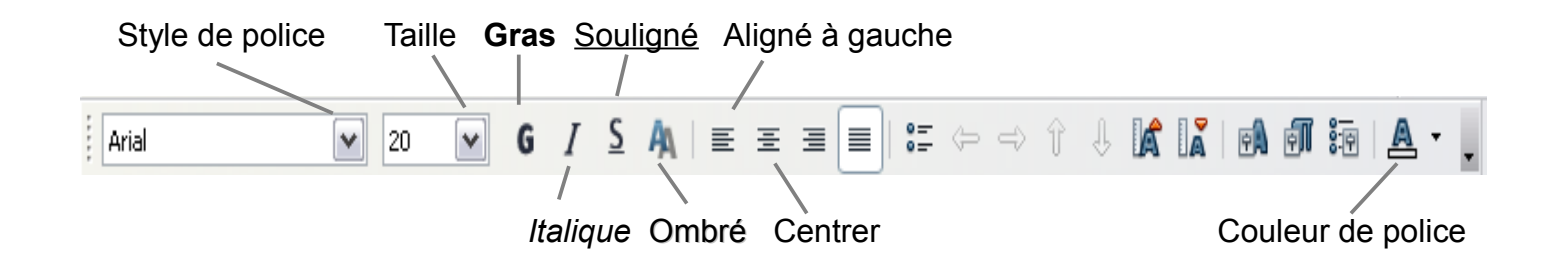

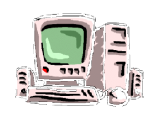

# Ressources Open Office Impress

## 5) Ajouter une animation.

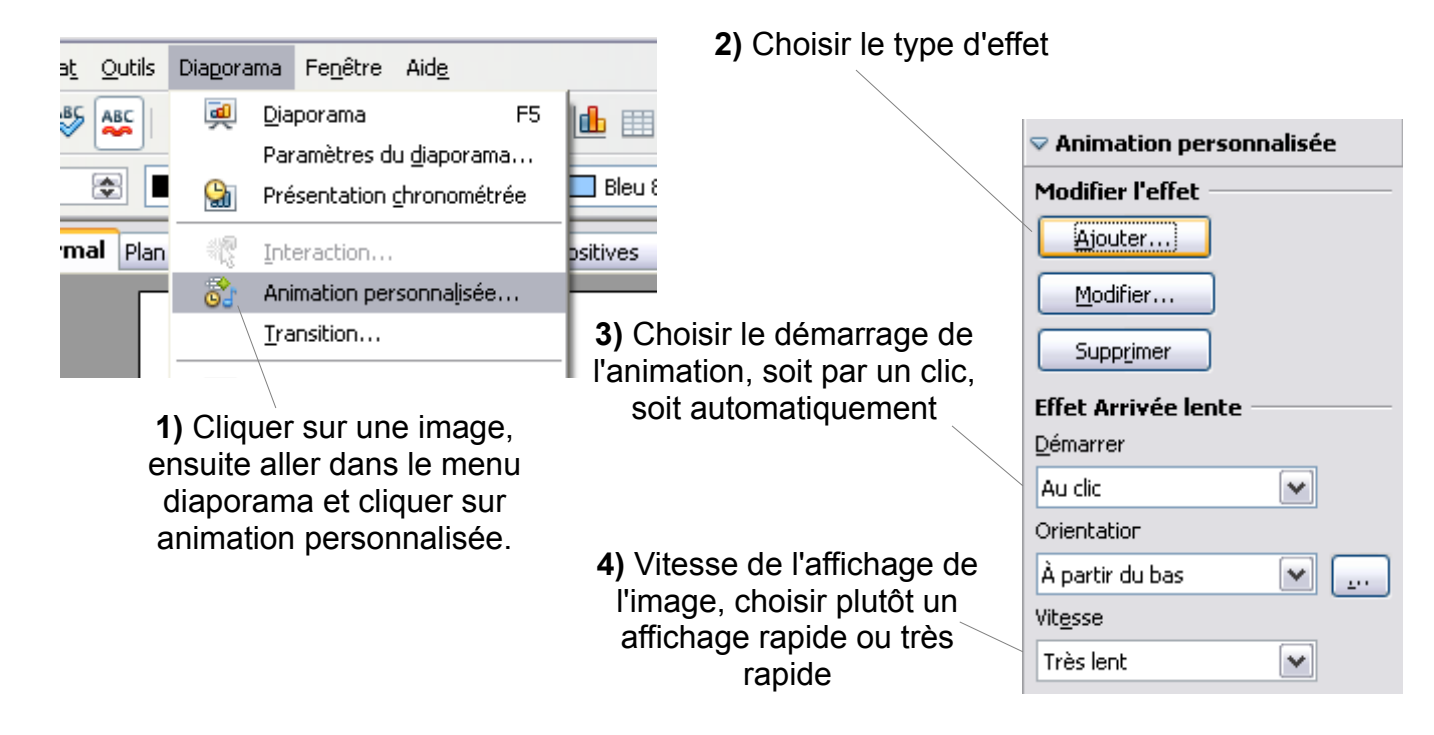

## 6) Ajouter une transition.

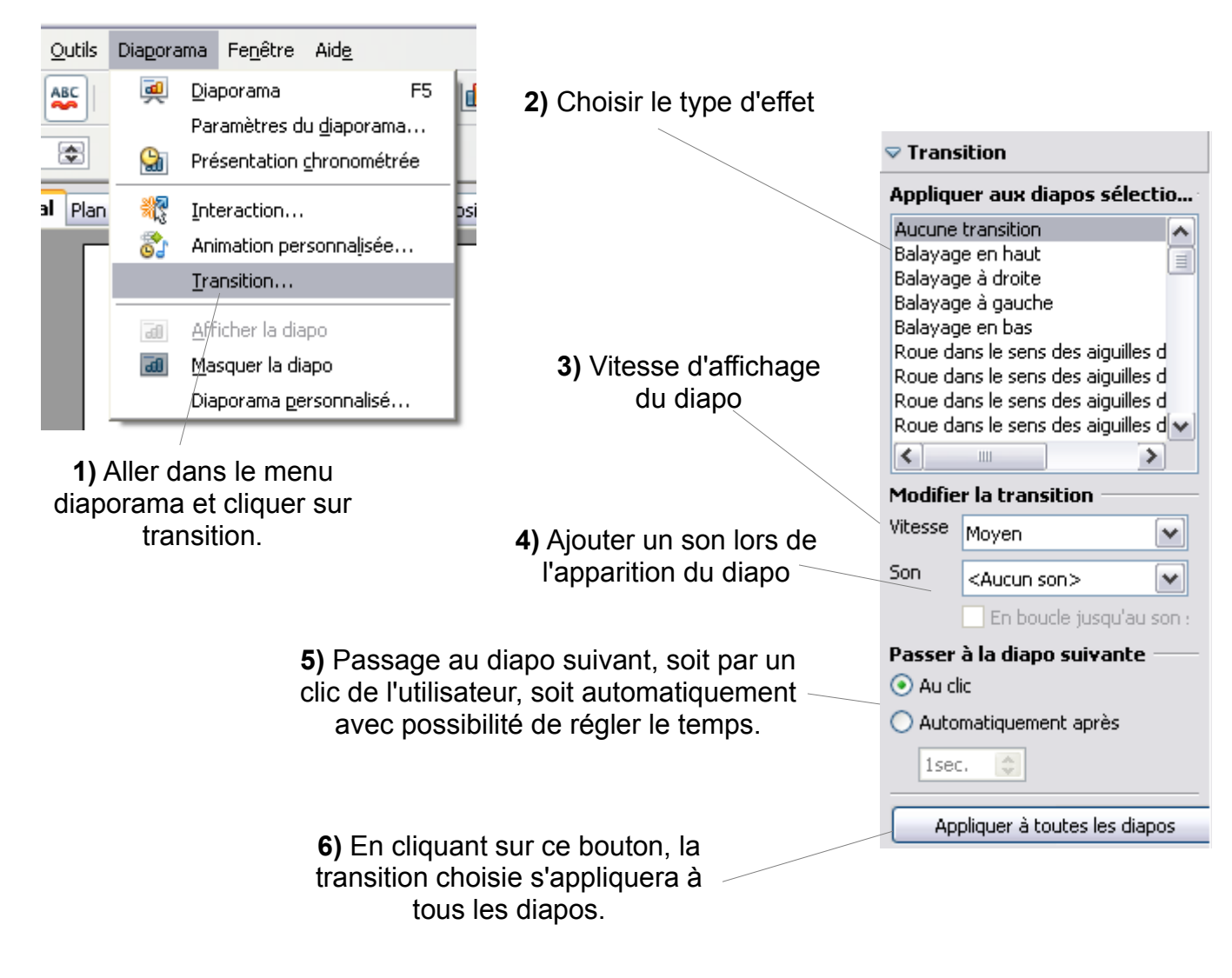